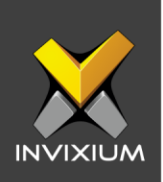

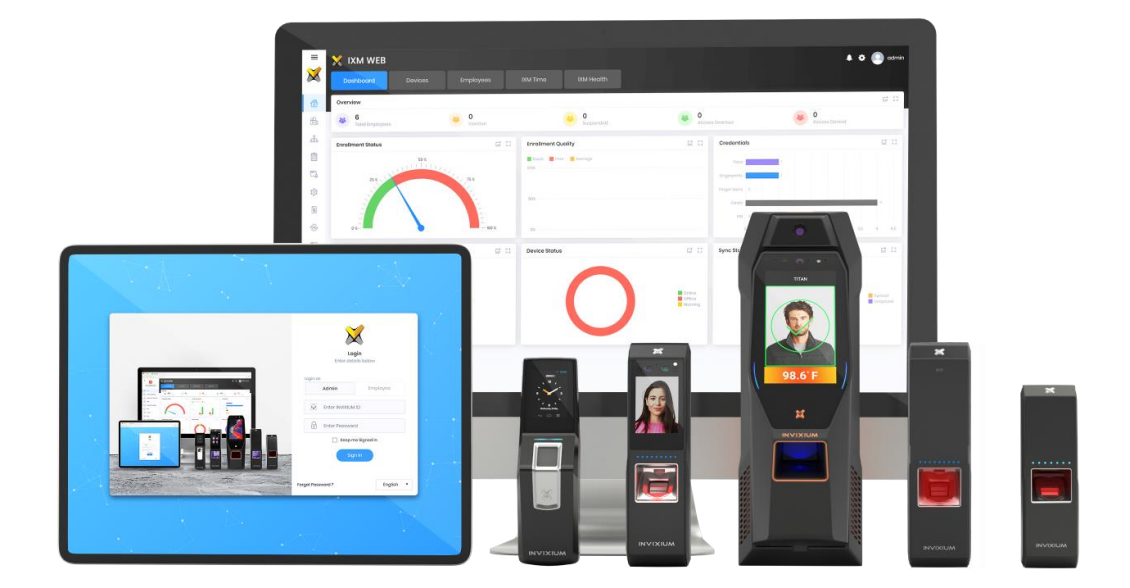

# **Feature Description Document**

Upgrading Firmware Package

XAD-FDD-506-02G

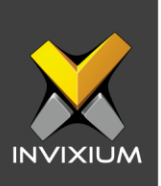

#### Purpose

This document outlines the process of upgrading the Invixium device firmware using IXM WEB or via a USB drive.

#### Applies to

| TITAN       | TFACE       | TOUCH 2     | SENSE 2     | MERGE 2     | MYCRO       |
|-------------|-------------|-------------|-------------|-------------|-------------|
| All Devices | All Devices | All Devices | All Devices | All Devices | All Devices |

### Description

Upgrading device firmware is a critical process for embedded products as it increases security, improves performance and fixes pending issues. There are two ways to upgrade the firmware on Invixium Devices.

- 1. From IXM WEB
- 2. From the device using a USB

To ensure smooth operation and to notify the user regarding the availability of new firmware, IXM WEB 2.2 onwards an Auto-Firmware Upgrade feature has been introduced.

This feature allows users to upgrade device firmware automatically based on schedule or immediately in real-time. This can be done as described below:

- Manual Upgrade
- Auto-Schedule upgrade once the firmware file is available on the device.
   It can be scheduled later or can be upgraded immediately.
- Upload firmware for intermediate firmware upgrade if required

Note: Always upgrade the IXM WEB version to the latest version before upgrading the firmware of the devices to ensure smooth operation. INVIXIUM XAD-FDD-506-02G

2

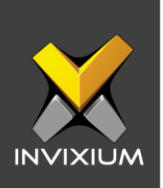

### Auto Download & Upload Firmware Package

- 1. IXM WEB 2.2 onwards the Auto-Download field remains activated for all the devices for all communication modes (Ethernet, Secured Ethernet, Wi-Fi, Secured Wi-Fi and Serial).
- 2. For cellular supported devices, if IXM WEB detects that the device is on cellular communication mode then the "Auto-Download" field will remain inactive.

| ₹ Тур | e to search       |             |                | Search                 | Manual U | Jpgrade 🕹 Upload F   | irmware    | Schedule | Upgrad |
|-------|-------------------|-------------|----------------|------------------------|----------|----------------------|------------|----------|--------|
|       | Device Name       | Serial Nu 🝸 | Current V 🝸    | Status                 | Ţ        | Upgrade Schedule 🛛 🔻 | Auto Downl | Retry    | Delet  |
|       | TS - Touch 2 FP2  | 6b7d5271d1  | 01.009.008.000 | New Firmware Available |          |                      | -          |          |        |
|       | TS-Titan-WEBCloud | b3d587d025  | 02.004.006.000 | New Firmware Available |          |                      | ••         |          |        |
|       | MERGE FP22        | 8cb1081683  | 01.009.008.000 | New Firmware Available |          |                      | -          |          |        |
|       | TS - SENSE2 - FP3 | A736299019  | 01.009.003.000 | New Firmware Available |          |                      | -          |          |        |
|       | IXM TOUCH 4       | c90b18eceb  | 01.009.008.000 | New Firmware Available |          |                      | -          |          |        |
|       |                   |             |                |                        |          |                      |            |          |        |
|       |                   |             |                |                        |          |                      |            |          |        |

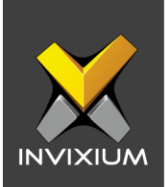

3. Any latest firmware is uploaded on "C:\Program Files (x86)\Invixium\IXM WEB FirmwareUpgradeFiles" (Note: This path can be different based on where IXM WEB is installed) IXM WEB will detect the new available firmware package from the path were IXM WEB package is installed. Based on this the "Status" field will display an appropriate message.

| 🔾 Тур | e to search       |             |                    | Search                 | Manual U | Ipgrade 1 Upload F   | irmware 0  | Schedule | Upgrad |
|-------|-------------------|-------------|--------------------|------------------------|----------|----------------------|------------|----------|--------|
|       | Device Name       | Serial Nu 🍸 | Current V <b>T</b> | Status                 | Ţ        | Upgrade Schedule 🛛 🝸 | Auto Downl | Retry    | Delete |
|       | TS - Touch 2 FP2  | 6b7d5271d1  | 01.009.008.000     | New Firmware Available |          |                      |            |          |        |
|       | TS-Titan-WEBCloud | b3d587d025  | 02.004.006.000     | New Firmware Available |          |                      | -          |          |        |
|       | MERGE FP22        | 8cb1081683  | 01.009.008.000     | New Firmware Available |          |                      | -          |          |        |
|       | TS - SENSE2 - FP3 | A736299019  | 01.009.003.000     | New Firmware Available |          |                      | -          |          |        |
|       | IXM TOUCH 4       | c90b18eceb  | 01.009.008.000     | New Firmware Available |          |                      | -          |          |        |
|       |                   |             |                    |                        |          |                      |            |          |        |

- 4. The device grid will display one of the following applicable status messages:
  - New Firmware Available
  - Upload Started
  - Upgrade Started
  - Upload in Progress
  - Upgrade in Progress
  - Upgrade Complete
  - Upload Failed
  - Upgrade Failed

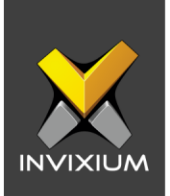

5. To upload a firmware package click **Upload Firmware**, it will open a dialog box to select the firmware package file.

|                     |                                       | Search PWU_Piles                    | ~       |      |            |             |           |            |          |       |
|---------------------|---------------------------------------|-------------------------------------|---------|------|------------|-------------|-----------|------------|----------|-------|
| ganize 👻 New fold   | er                                    |                                     |         |      | Manual Upg | rade        | Upload Fi | irmware    | Schedule | upgra |
| This PC             | Name                                  | Date modified                       | Туре ^  |      | T Up       | ograde Sche | dule 🍸    | Auto Downl | Retry    | Dele  |
| 3D Objects          | 🧐 ixm_fwu_1_9_9_0.bin                 | 19-03-2020 11:31 AM                 | Pow     |      |            |             |           |            |          |       |
| Desktop             | 🕺 ixm_fwu_2_4_9_0.bin                 | 19-03-2020 11:07 AM                 | Pow     |      |            |             |           | -          |          |       |
|                     | 🥺 ixm_fwu_2_4_9_0_FULL.bin            | 19-03-2020 11:04 AM                 | Pow ail | able |            |             |           |            |          |       |
|                     | 🮯 ixm_fwu_1_9_3_0.bin                 | 07-01-2020 12:40 PM                 | Pow     | able |            |             |           |            |          |       |
| Downloads           | 🮯 ixm_fwu_2_4_3_0.bin                 | 06-01-2020 06:45 PM                 | Pow     |      |            |             |           |            |          |       |
| J Music             | 🥺 ixm_fwu_2_4_0_0.bin                 | 14-11-2019 12:37 PM                 | Pow ail | able |            |             |           | -          |          |       |
| Pictures            | 😢 ixm_fwu_1_9_0_0.bin                 | 14-11-2019 12:11 PM                 | Pow     |      |            |             |           |            |          |       |
| 📲 Redmi Note 4      | ixm_fwu_2_3_7_0(TG).bin               | 09-09-2019 04:42 PM                 | Pow ail | able |            |             |           |            |          |       |
| Videos              | ixm_fwu_1_8_2_0.bin                   | 31-07-2019 01:36 PM                 | Pow     |      |            |             |           |            |          |       |
| Local Disk (C:)     | (0) ixm_fwu_2_3_5_0.bin               | 22-07-2019 06:18 PM                 | Pow     |      |            |             |           |            |          |       |
| New Volume (D:      | (0) ixm_fwu_2_2_53_0.bin              | 08-07-2019 11:08 AM                 | Pow     |      |            |             |           |            |          |       |
| 👝 New Volume (E:) 🗸 | <pre> ixm_fwu_1_8_0_0.bin &lt; </pre> | 03-06-2019 11:59 AM                 | Pow 🗸   |      |            |             |           |            |          |       |
| File n              | ame:                                  | <ul> <li>All Files (*.*)</li> </ul> | ~       |      |            |             |           |            |          |       |
|                     |                                       | Open Can                            | cel     |      |            |             |           |            |          |       |

6. Once the firmware package file is uploaded to the machine, it will display a "**Firmware Uploaded**" message.

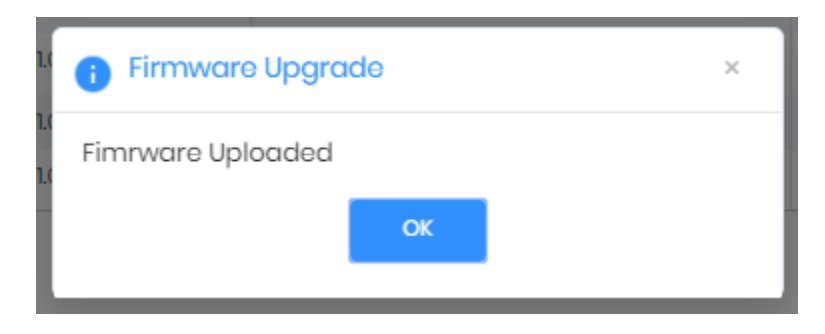

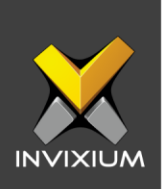

7. If the wrong version is uploaded by a user then an error message will be displayed.

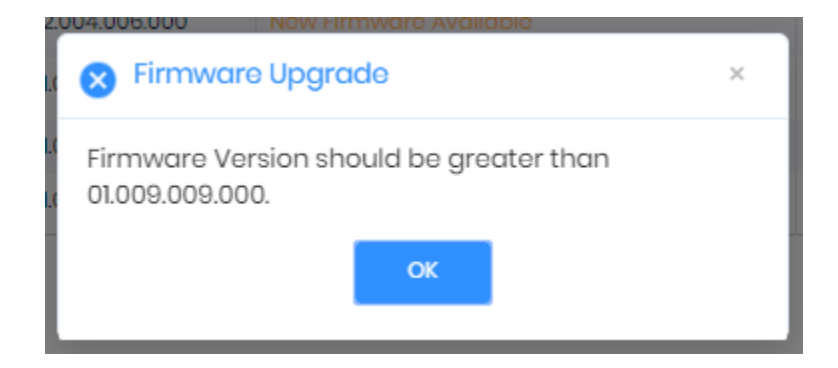

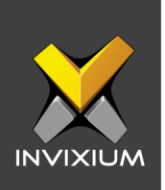

## Schedule Firmware Upgrade

1. Users can schedule the firmware package from IXM WEB version 2.2.x.x onwards. Select any device(s) and then click **Schedule Upgrade**. It will open a popup window with scheduling options.

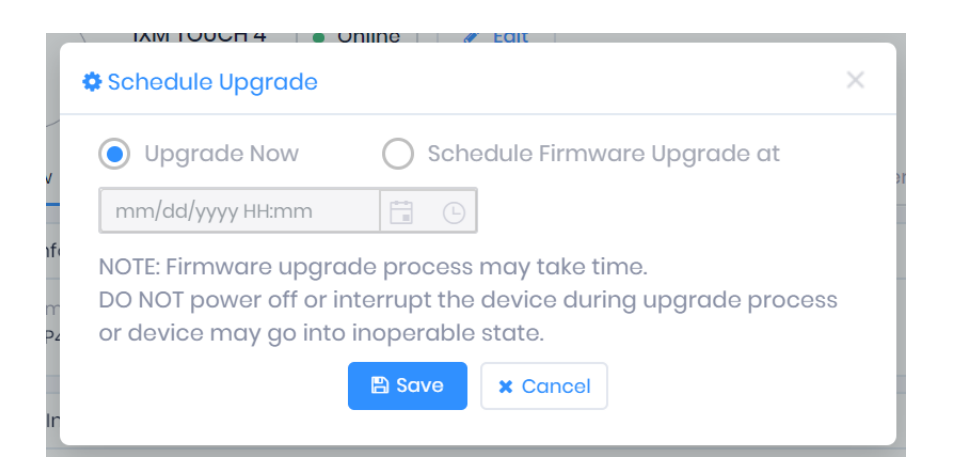

2. In the popup window, two options will be available. "Upgrade Now" and "Schedule Firmware Upgrade at".

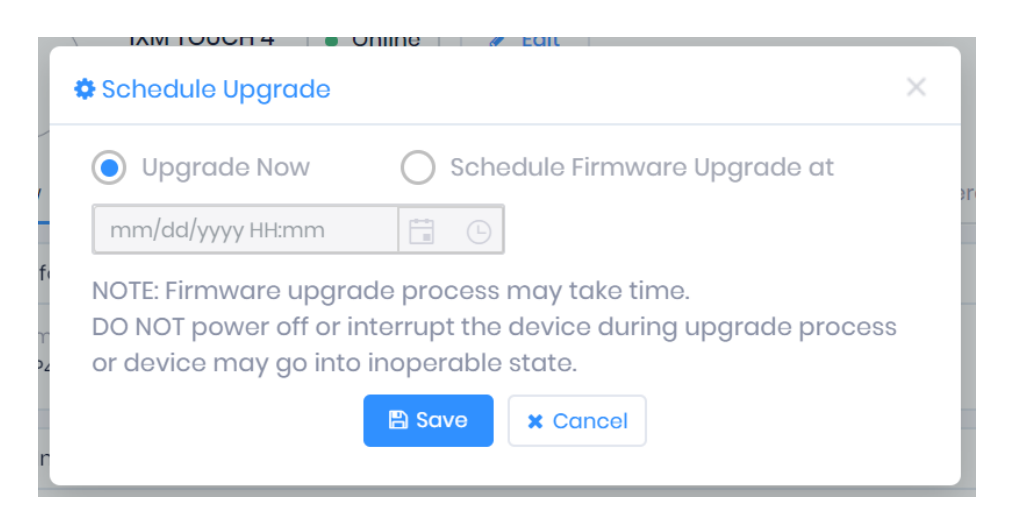

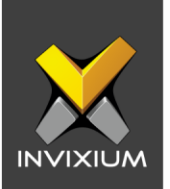

3. By default, the "**Upgrade Now**" option will be selected, if the user wants to immediately start the upgrade process then click **Save**. It will open a popup window and display a message to the user "**Firmware Upgrade request added to queue**".

| Firmware Upgro   | ade    | ×                                       |
|------------------|--------|-----------------------------------------|
| Name             | Status | Message                                 |
| TS - Touch 2 FP2 | Online | Firmware Upgrade request added to queue |
|                  |        |                                         |
|                  |        |                                         |
|                  |        |                                         |
|                  |        |                                         |
|                  |        |                                         |
|                  |        |                                         |

4. Upon closing the popup window firmware upgrade process will start on the selected device(s).

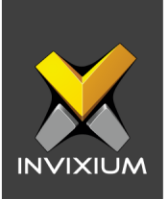

5. Once the firmware upgrade process completes user will be able to see a new version number reflected in the table under the "**Current Version**" column.

| Dovice Norme       Y       Serial NLL       Current V_T       Status       Y       Upgrade Schedule       Auto Downl.       Ref.         MERGE FP22       8cb1081863       0.009.008.000       New Firmware Available                                                                                                    <                                                                                                    | pe to | to search         |              |                | Search                 | Manual | Upgrade   | 1 Upload Fi | rmware     | Schedule | Upgrad |
|----------------------------------------------------------------------------------------------------|-------|-------------------|--------------|----------------|------------------------|--------|-----------|-------------|------------|----------|--------|
| MERGE FP22         Bsb0BB83         01008.008.000         New Firmware Available         Image: Control of Control of | D     | Device Name       | Serial Nu. 🔻 | Current V 🔻    | Status                 | Ŧ      | Upgrade S | chedule T   | Auto Downl | Retry    | Delete |
| TS - Touch 2 FP2         Bb7d527k1         01.009.009.000           Image: MM TOUCH 4         c90b180cob         01.009.008.000         New Firmware Available         Image: Mail and Mail and Mail                                              | N     | MERGE FP22        | 8cb1081683   | 01.009.008.000 | New Firmware Available |        |           |             | -          |          |        |
| IXM TOUCH 4         c90b18cceb         01009.008.000         New Firmware Available         Image: Comparison of Comparison of Comparison o | T     | TS - Touch 2 FP2  | 6b7d5271d1   | 01.009.009.000 |                        |        |           |             |            |          |        |
| TS-Titan-WEBCloud b3d587d025 02.004.006.000 New Firmware Available                                                                                                    | D     | IXM TOUCH 4       | c90b18eceb   | 01.009.008.000 | New Firmware Available |        |           |             |            |          |        |
|                                                                                                    | Т     | TS-Titan-WEBCloud | b3d587d025   | 02.004.006.000 | New Firmware Available |        |           |             |            |          |        |
|                                                                                                    |       |                   |              |                |                        |        |           |             |            |          |        |

6. To upgrade the firmware package later, the user can select the "**Schedule Firmware Upgrade at**" option.

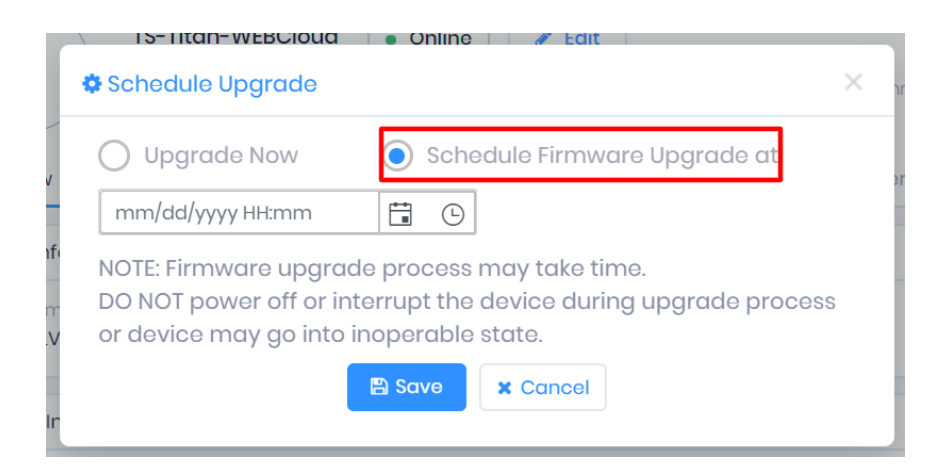

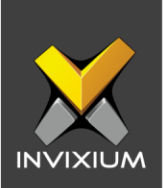

7. Select the date & time when you want to schedule the firmware upgrade.

| 4 | Schedule Upgrade                                                                                                    | × |  |
|---|----------------------------------------------------------------------------------------------------|---|--|
|   | O Upgrade Now Schedule Firmware Upgrade at                                                                                                    |   |  |
|   | 03/20/2020 19:30                                                                                                    |   |  |
|   | NOTE: Firmware upgrade process may take time.<br>DO NOT power off or interrupt the device during upgrade process<br>or device may go into inoperable state. |   |  |
|   | 🖺 Save 🗶 Cancel                                                                                                    |   |  |

8. Click **Save** to set the scheduled date & time for the firmware upgrade process to be executed in the selected device(s). This scheduled date & time will display in the device grid under the "**Upgrade Schedule**" column.

| Type to searc | h         |             |                    | Search Ø Manual        | Upgrade 1 Upload Fin | o Sched         | ule Upgrad |
|---------------|-----------|-------------|--------------------|------------------------|----------------------|-----------------|------------|
| Device        | Name 🍸    | Serial Nu 🍸 | Current V <b>Y</b> | Status 🔻               | Upgrade Schedule 🛛 🍸 | Auto Downl Retr | Delet      |
| MERGE         | P22       | 8cb1081683  | 01.009.008.000     | New Firmware Available | 03/20/2020 19:30     | -               | Û          |
| TS - Tou      | ch 2 FP2  | 6b7d5271d1  | 01.009.009.000     |                        |                      |                 |            |
|               | CH 4      | c90b18eceb  | 01.009.008.000     | New Firmware Available | 03/20/2020 19:30     |                 | Û          |
| TS-Tita       | -WEBCloud | b3d587d025  | 02.004.006.000     | New Firmware Available | 03/20/2020 19:30     | -               | Û          |
|               |           |             |                    |                        |                      |                 |            |

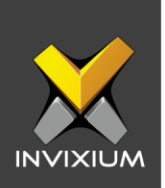

9. On the scheduled date & time, once the firmware upgrade process completes, the new version number will be displayed in the device grid under the "**Current Version**" column.

| 2 Тур | e to search       |             |                | Search              | Manual L | Jpgrade 1 Upload Fir      | mware      | O Schedule | Upgrad |
|-------|-------------------|-------------|----------------|---------------------|----------|---------------------------|------------|------------|--------|
|       | Device Name       | Serial Nu 🔻 | Current V 🔻    | Status              | Ŧ        | Upgrade Schedule <b>T</b> | Auto Downl | Retry      | Delet  |
|       | MERGE FP22        | 8cb1081683  | 01.009.008.000 | Upgrade Started     |          | 03/20/2020 19:30          | -          |            |        |
|       | TS - Touch 2 FP2  | 6b7d5271d1  | 01.009.009.000 |                     |          |                           | -          |            |        |
|       | IXM TOUCH 4       | c90b18eceb  | 01.009.008.000 | Upgrade Started     |          | 03/20/2020 19:30          | -          |            |        |
|       | TS-Titan-WEBCloud | b3d587d025  | 02.004.006.000 | Upgrade In Progress |          | 03/20/2020 19:30          |            |            |        |
|       |                   |             |                |                     |          |                           |            |            |        |

| 🚊 Firm | ware Upgrade      |             |                |                  |            |                |               |             |          | ×       |
|--------|-------------------|-------------|----------------|------------------|------------|----------------|---------------|-------------|----------|---------|
| Q Type | e to search       |             |                | Search           | 🌣 Manual I | Jpgrade        | 🏝 Upload Firr | mware 🛛 🛛 🛛 | Schedule | Upgrade |
|        | Device Name       | Serial Nu 🔻 | Current V 🔻    | Status           | T          | Upgrade Sche   | edule 🍸       | Auto Downl  | Retry    | Delete  |
|        | MERGE FP22        | 8cb1081683  | 01.009.009.000 | Upgrade Complete |            | 03/20/2020 19  | :30           |             |          |         |
|        | TS - Touch 2 FP2  | 6b7d5271d1  | 01.009.009.000 |                  |            |                |               |             |          |         |
|        | IXM TOUCH 4       | c90b18eceb  | 01.009.009.000 | Upgrade Complete |            | 03/20/2020 19: | :30           |             |          |         |
|        | TS-Titan-WEBCloud | b3d587d025  | 02.004.009.000 |                  |            |                |               |             |          |         |
|        |                   |             |                |                  |            |                |               |             |          |         |
| •      | 1 Page 1 of 1 >   | ► 10 ▼ I    | tem(s)         |                  |            |                |               |             | 1-4 of   | 1 Q     |

Note: If on any device, the firmware upgrade process fails then the user can click the **Retry icon** to reinitiate the firmware upgrade process.

INVIXIUM

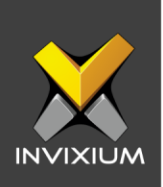

### Manually Upgrade Firmware Package using IXM WEB

1. From **Home** >> Click the **Devices** tab on the top >> Select the **Firmware Upgrade** app to display the default settings.

| Туре | e to search         |             |                    | Search                 | Manual U | Ipgrade   | 1 Uplo  | ad Firi | mware      | Schedule | Upgrad |
|------|---------------------|-------------|--------------------|------------------------|----------|-----------|---------|---------|------------|----------|--------|
|      | Device Name         | Serial Nu 🝸 | Current V <b>T</b> | Status                 | T        | Upgrade S | chedule | T       | Auto Downl | Retry    | Delete |
|      | TS - Touch 2 FP2    | 6b7d5271d1  | 01.009.008.000     | New Firmware Available |          |           |         |         |            |          |        |
|      | TS-Titan-WEBCloud   | b3d587d025  | 02.004.006.000     | Upload Failed          |          |           |         |         | -          | S        |        |
|      | TS- MERGE FP2 - 178 | 8cb1081683  | 01.009.008.000     | New Firmware Available |          |           |         |         | -          |          |        |
|      | TS - SENSE2 - FP3   | A736299019  | 01.009.003.000     |                        |          |           |         |         | -          |          |        |
|      | IXM TOUCH 4         | c90b18eceb  | 01.009.008.000     | New Firmware Available |          |           |         |         | -          |          |        |
|      |                     |             |                    |                        |          |           |         |         |            |          |        |
|      |                     |             |                    |                        |          |           |         |         |            |          |        |

2. Click **Manual Upgrade** to proceed with upgrading the firmware package on the device(s).

| Firmware Upgrade                   |                      |                             | × |
|------------------------------------|----------------------|-----------------------------|---|
|                                    | Information          | 2 Device(s)                 |   |
| Device Type<br>MERGE FP22          | Name<br>MERGE - FP22 | Serial Number<br>8cb1081683 |   |
| Firmware Version<br>01.009.008.000 | Baud Rate<br>115200  | IP Address<br>192.168.1.178 |   |
|                                    | Select firmware      |                             |   |

XAD-FDD-506-02G

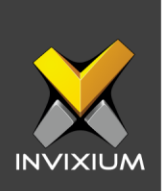

3. Click "**Select Firmware**" to select a firmware package file. The Firmware Upgrade confirmation message will pop up.

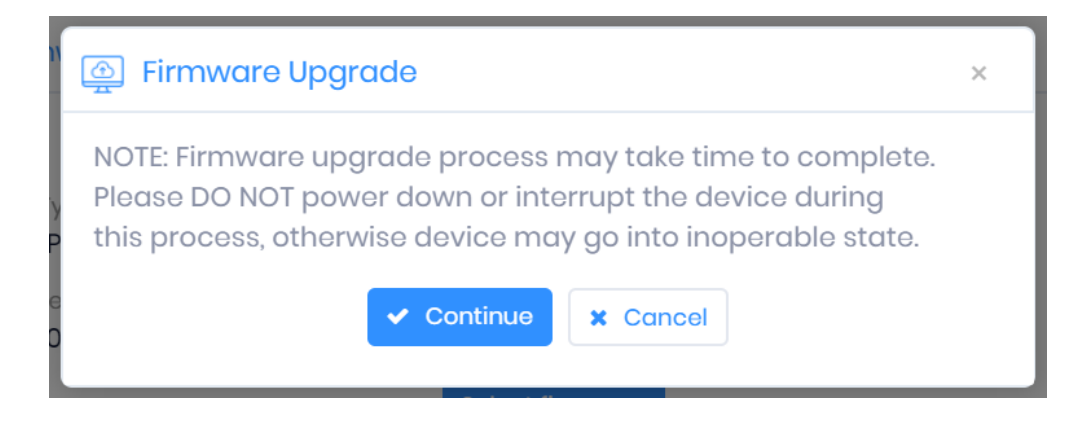

4. Click **Continue** to display the device selection view. Select devices on which you want to upgrade the firmware package and then click **OK**.

| Firmware Upgrade                                                                                                    |                                                                                                    | ×      |  |  |
|----------------------------------------------------------------------------------------------------|----------------------------------------------------------------------------------------------------|--------|--|--|
| 🕑 In                                                                                                    | formation • Device(s)                                                                                                    |        |  |  |
| Firmware Upgrade Package Version : 01.009.009.000                                                                                                    |                                                                                                    |        |  |  |
| SELECT DEVICE(S)                                                                                                    | Q Type to search                                                                                                    | Search |  |  |
| <ul> <li>Device Group</li> <li>DG</li> <li>TS - SENSE2 - FP3 [Firm</li> <li>TS - Touch 2 FP2 [Firm</li> <li>IXM TOUCH 4 [Firmwar</li> <li>MERGE FP22 [Firmwar</li> <li>TEST</li> </ul> | nware Version:01.009.003.000] <b>Upgrade</b><br>nware Version:01.009.008.000] <b>Upgrade</b><br>re Version:01.009.008.000] <b>Upgrade</b><br>e Version:01.009.008.000] <b>Upgrade</b> |        |  |  |
|                                                                                                    | ✓ ОК                                                                                                    |        |  |  |

INVIXIUM

XAD-FDD-506-02G

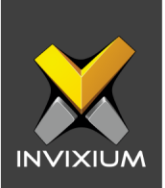

5. The firmware upgrade process will begin. The "Status" column will display a progress icon and the "Message" column will display "In Progress...".

| lamo       | Statue | Magaza      |  |
|------------|--------|-------------|--|
| VERGE FP22 | 0      | In Progress |  |
| MERGE FP22 | 0      | In Progress |  |
|            |        |             |  |
|            |        |             |  |
|            |        |             |  |
|            |        |             |  |
|            |        |             |  |
|            |        |             |  |

6. Once the firmware upgrade process is complete, the Status column will show the "Status" as Online/Offline and the message column will display "Firmware upgraded" if successful. Otherwise, it will display an error message.

| Name       | Status | Message           |  |
|------------|--------|-------------------|--|
| MERGE FP22 | Online | Firmware upgraded |  |
|            |        |                   |  |
|            |        |                   |  |
|            |        |                   |  |
|            |        |                   |  |
|            |        |                   |  |
|            |        |                   |  |

7. If the process is not successful, please ensure that the device is online and try again.

INVIXIUM

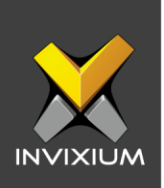

### **Upgrading Firmware using USB Drive**

Rename the firmware file to ixm\_fwu.bin and copy that file on a USB stick. Store the file in the parent USB folder, do not place this file inside another folder.

#### 1. MYCRO, SENSE & MERGE CR Models

Whenever a USB drive is plugged into the device, the firmware package gets automatically detected which starts the upgrade process.

#### 2. TITAN, TOUCH 2, TFACE & MERGE Series

• Whenever a USB drive is plugged into the device, a "USB Drive Detected" message appears on the LCD.

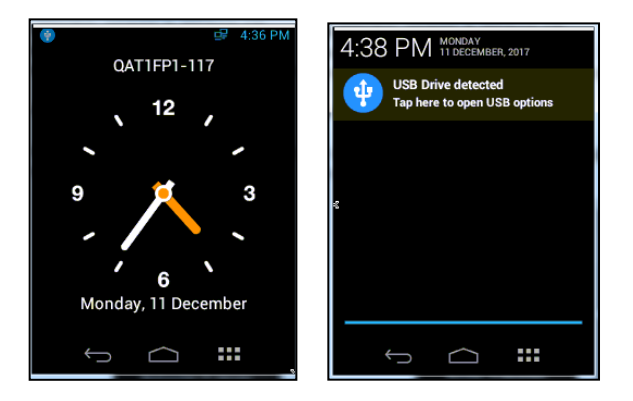

*Note* – TOUCH 2 screenshots have been provided for illustrative purposes. For TITAN, TFACE & MERGE, please follow the same procedure as TOUCH 2 on the LCD.

• Tap on the **USB Drive detected** message and enter valid credentials to open "USB Options". Tap on **Firmware Upgrade** to upgrade the firmware version on the device.

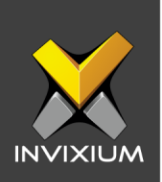

| ۲                | ല₽ 4:39 P | M |
|------------------|-----------|---|
| 🗧 🔶 USB Options  |           |   |
| Backup & Restore |           | • |
| Export           |           | ٠ |
| Import           |           | ٠ |
| Firmware Upgrade |           | • |
|                  |           |   |
| Ĵ                | ***       |   |

• Before the upgrade process starts, a confirmation message will be displayed.

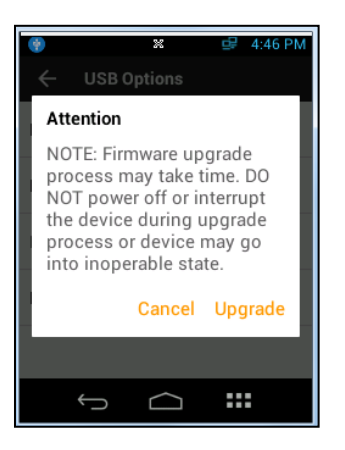

• Tapping on **Upgrade** will display a progress bar on the screen with an "Upgrading firmware" message.

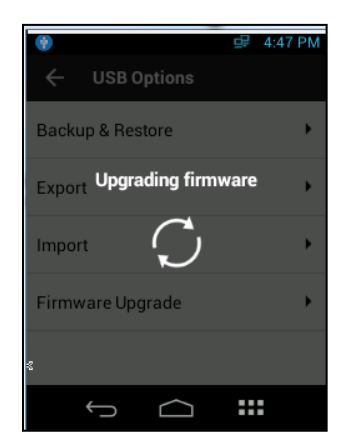

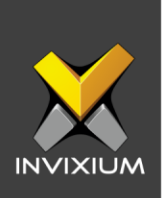

• At the end of the process, the device will restart to apply the changes in the firmware package. A "Restarting" message will be displayed on the LCD.

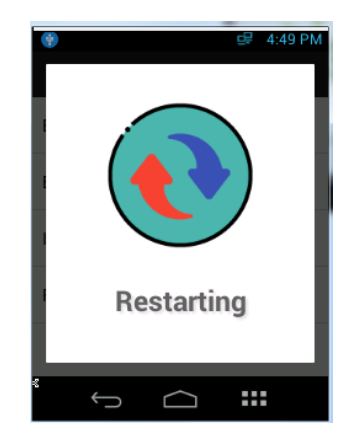

• If the device is not in a responsive state, then please ensure that the device is online and try again.

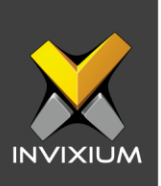

### Support

For more information relating to this Feature Description document, please contact us at <a href="mailto:support@invixium.com">support@invixium.com</a>

#### **Disclaimers and Restrictions**

This document and the information described throughout are provided in its present condition and are delivered without written, expressed, or implied commitments by Invixium Inc. and are subject to change without notice. The information and technical data herein are strictly prohibited for the intention of reverse engineering and shall not be disclosed to parties for procurement or manufacturing.

This document may contain unintentional typos or inaccuracies.

#### TRADEMARKS

The trademarks specified throughout the document are registered trademarks of Invixium Access Inc. All third-party trademarks referenced herein are recognized to be trademarks of their respective holders or manufacturers.

Copyright © 2022, INVIXIUM. All rights reserved.